## COME CAMBIARE LA PROPRIA PASSWORD - ISTRUZIONI IN 4 PASSI

Passo 1: Connettersi ad internet al sito <u>http://www.liguriainformasalute.it</u> e fare click sul tasto

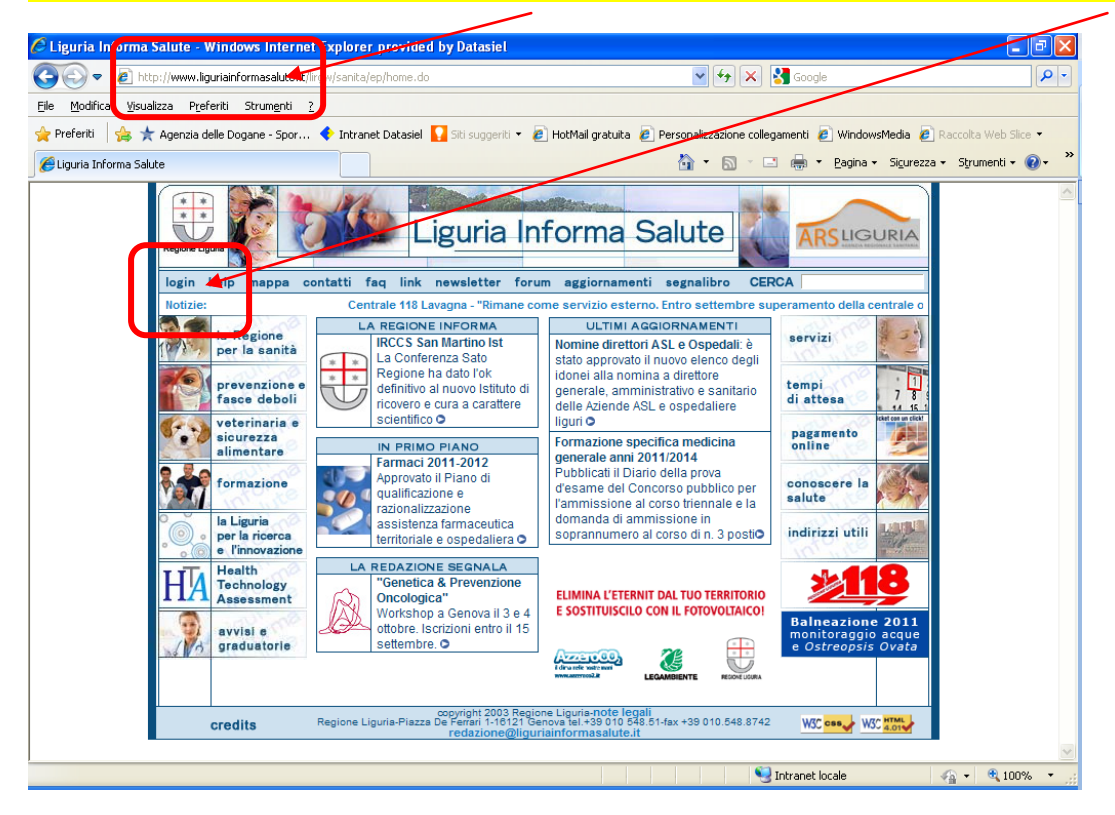

Passo 2: Inserire le credenziali ricevute per posta elettronica e fare click sul nuovo tasto "Login"

| LOGIN - Windows Internet Explorer provided by Data       | siel                                                                                                    |
|----------------------------------------------------------|----------------------------------------------------------------------------------------------------|
| Https://caronte.liguriainrete.it/nidp/idff/sso           | V 🔒 😏 🗙 🚼 Google                                                                                                    |
| ile Modifica Visualizza Preferiti Strumenti ?            |                                                                                                    |
| 🏱 Preferiti 🛛 👍 🌟 Agenzia delle Dogane - Spor 🔶 Intranet | Datasiel 🚺 Siti suggeriti 🔹 🔊 HotMail gratuita 🖉 Personalizzazione collegamenti 🙆 WindowsMedie 🖉 Raccolta Web Slice 🔹 |
| €LOGIN                                                   | 🏠 👻 🔂 🚽 🗔 👻 Pagina - Sigurezza - Sigurenti - 🔞 - 🎽                                                                    |
| ll portale unificato della pubblica ammin                | nistrazione ligure                                                                                                    |
| imenticata<br>password? Registrati                       | Leggi guida Torna<br>indietro                                                                                         |
| Nome utente: xxxxxxxxx<br>Password: •••••                | Login                                                                                                    |
| Schede di autenticazione                                 |                                                                                                    |
|                                                          |                                                                                                    |
|                                                          |                                                                                                    |
|                                                          | Copyright 2010 Regione Liguria                                                                                        |

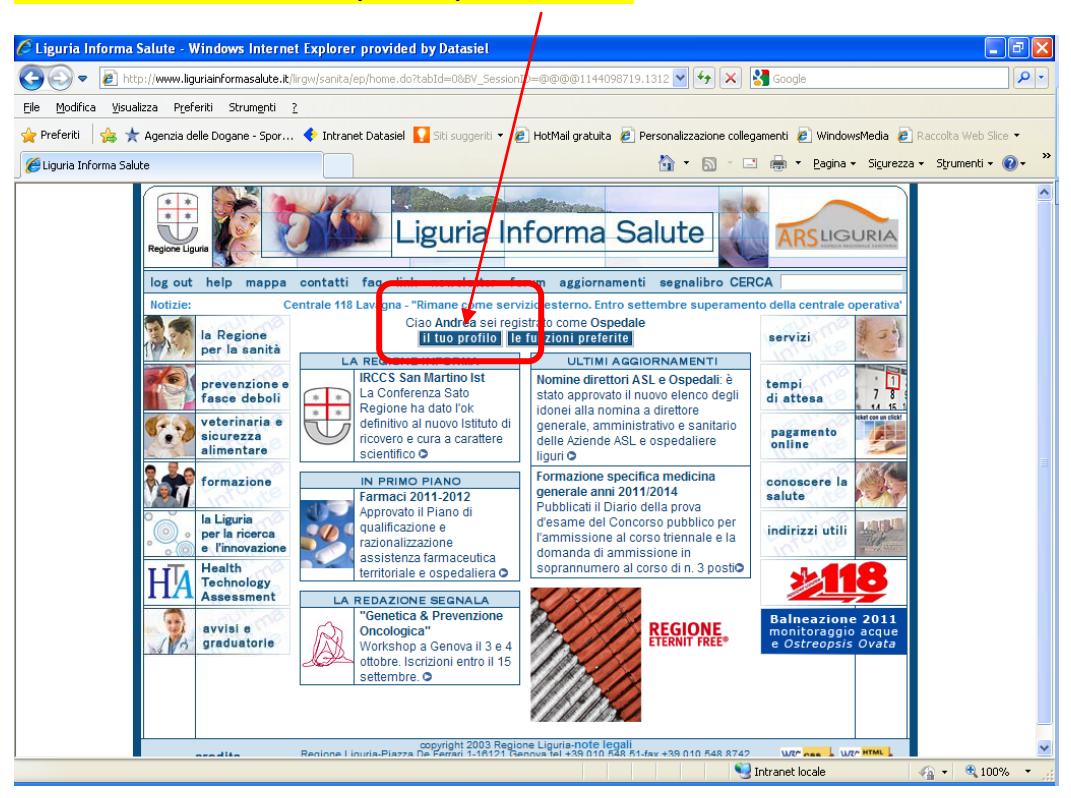

## Passo 3: fare click sul tasto "(Cambia) il tuo Profilo"

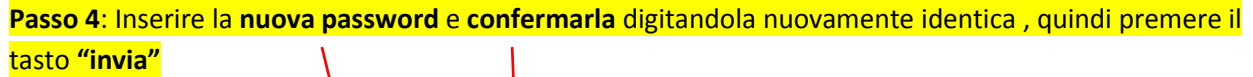

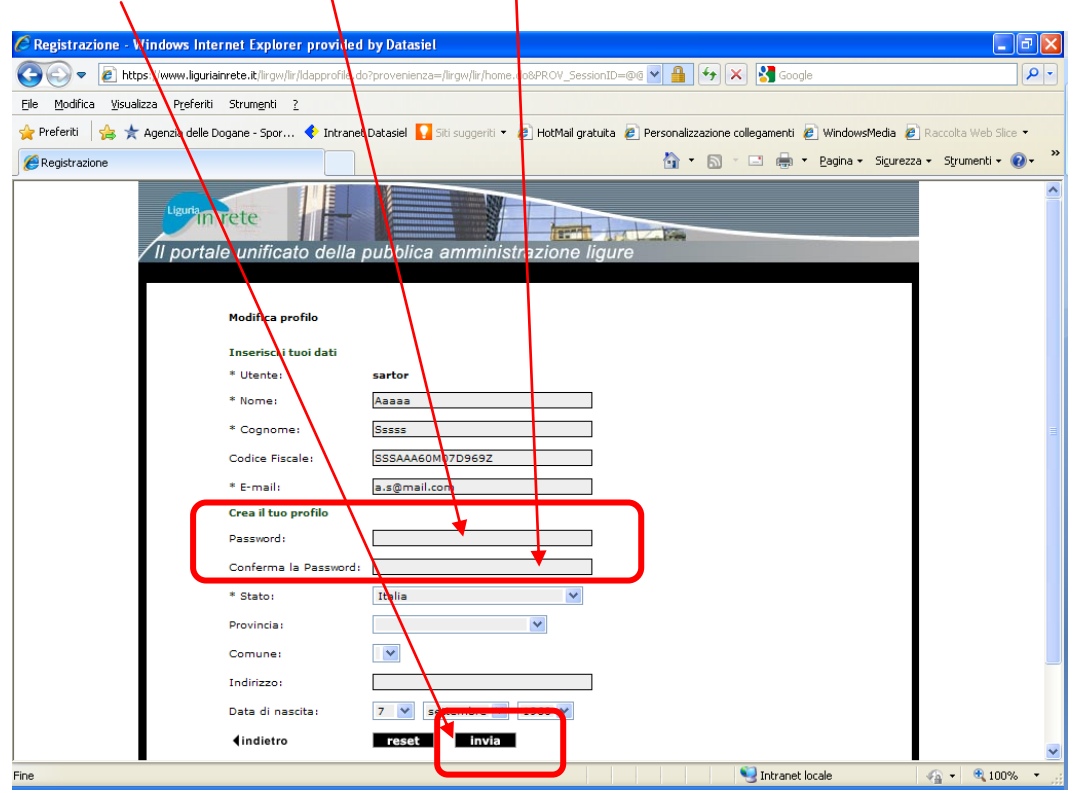